คู่มือการให้บริการแจ้งคำร้องแบบออนไลน์ ของศูนย์บริการร่วม/ศูนย์บริการแบบเบ็ดเสร็จ (E-Service One Stop Service) องค์การบริหารส่วนตำบลป่าหุ่ง

| ลำดับ | งานบริการ                                                               | ขั้นตอนการ<br>ดำเนินการ                                                                                                    | หน่วยงาน<br>รับผิดชอบ                                  | เว็บไซต์                                                       | หน้าเว็บไซต์                    |
|-------|-------------------------------------------------------------------------|----------------------------------------------------------------------------------------------------|--------------------------------------------------------|----------------------------------------------------------------|---------------------------------|
| Θ.    | แจ้งคำร้องขอ<br>ใช้บริการ<br>ออนไลน์<br>(E-Service One<br>Stop Service) | <ul> <li>๑.เข้าไปทีเว็บไซต์</li> <li>www.pahung.go.th</li> <li>๒.คลิกที่เมนู ช่อง</li> <li>ทางการบริการ</li> <li>ประชาชน</li> <li>๓.เลือกหัวข้อ E-</li> <li>Service One Stop</li> <li>Service</li> <li>๙คลิกเลือก</li> <li>หน่วยงานที่จะแจ้ง</li> <li>คำร้อง(สำนักปลัด,</li> <li>กองคลัง,กองช่าง,</li> <li>กองศึกษาฯ,กอง</li> <li>สาธารณะสุข)</li> <li>๕.คลิก ส่งแจ้งคำร้อง</li> <li>๖.เลือกประเภท</li> <li>และกรอกข้อมูล</li> <li>รายละเอียดผู้แจ้ง</li> <li>รายละเอียดที่</li> <li>เกี่ยวข้องให้ครบถ้วน</li> <li>๗.คลิกที่ปุ่ม บันทึก</li> <li>สิ้นสุดกระบวนการ</li> <li>แจ้งคำร้องๆแบบ</li> <li>ออนไลน์</li> </ul> | ຍงค์การ<br>บริหารส่วน<br>ຕຳບຄປ່າหุ่ง<br>໐໕ຓ-<br>๖๗๖๔๖๘ | https://www.pahung.go.th/2022/?page=e-<br>service_list&pages=1 | <complex-block></complex-block> |